新規申込時の開通確認(電子証明書方式)

- 1. 利用開始までの流れ
  - I E 設定確認
     電子証明書の取得等のためにパソコンの設定を確認します。
  - (2) 管理者の開通確認
     管理者の方に開通確認を行っていただきます。
     管理者の「ご契約先暗証番号」、「ご契約先確認暗証番号」を設定していた
     だき、電子証明書が取得できるようになります。
  - (3) 管理者の電子証明書取得管理者の方に管理者の電子証明書を取得していただきます。
  - (4)利用者の登録管理者の方に「管理者ログオン」よりログオンして利用者の登録をしていただきます。
  - (5) 利用者の電子証明書取得利用者の方に利用者の電子証明書を取得していただきます。
  - (6)利用者の開通確認利用者の方に利用者の開通確認を行っていただきます。

## 2. IE 設定確認

インターネットオプションの設定内容を確認します。

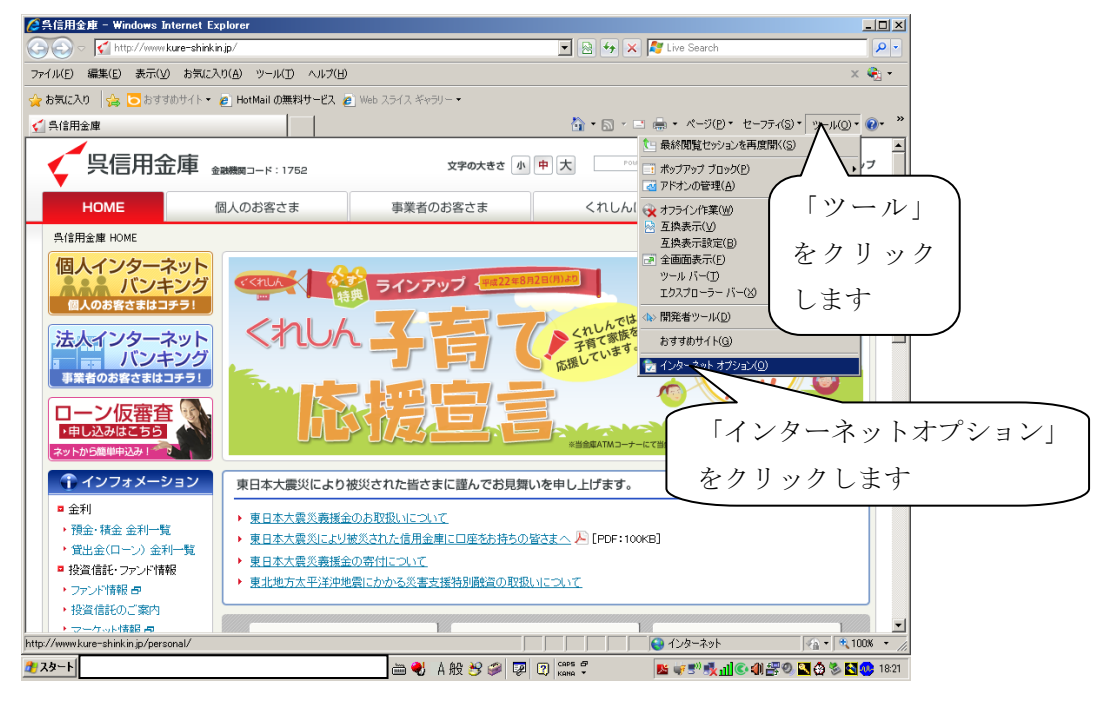

(1) 「ツール」をクリックし、「インターネットオプション」をクリックします。

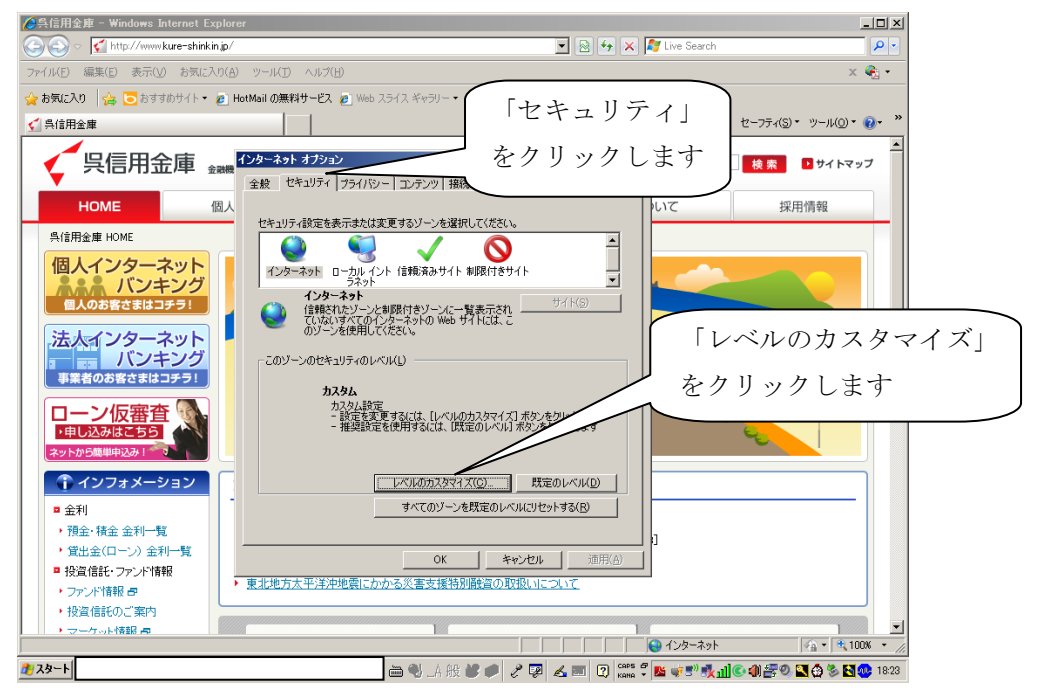

(2) 「セキュリティ」をクリックし、セキュリティレベルが「中(既定)」になっているかを確認します。

なお、セキュリティレベルが表示されていない場合は、「レベルのカスタマ イズ」をクリックしセキュリティレベルを表示して確認します。

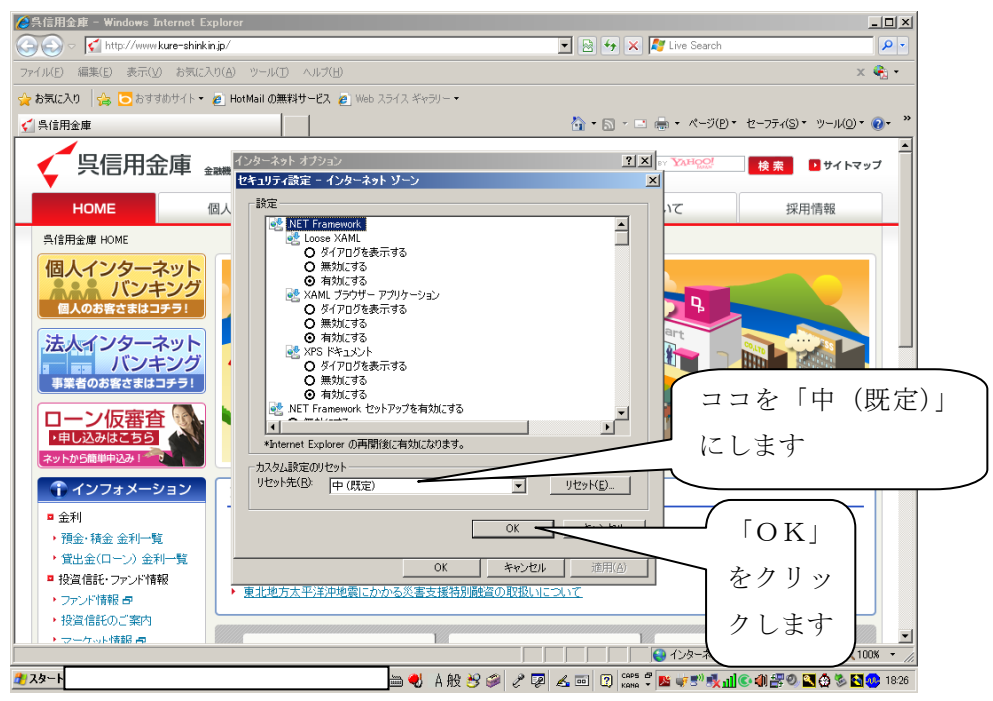

(3) セキュリティレベルを「中(既定)」にし、「OK」をクリックします。 なお、処理が終了した時点でセキュリティレベルを元の状態に戻すことを 忘れないでください。

OS が Windows XP の場合は、(6) へ進んでください。

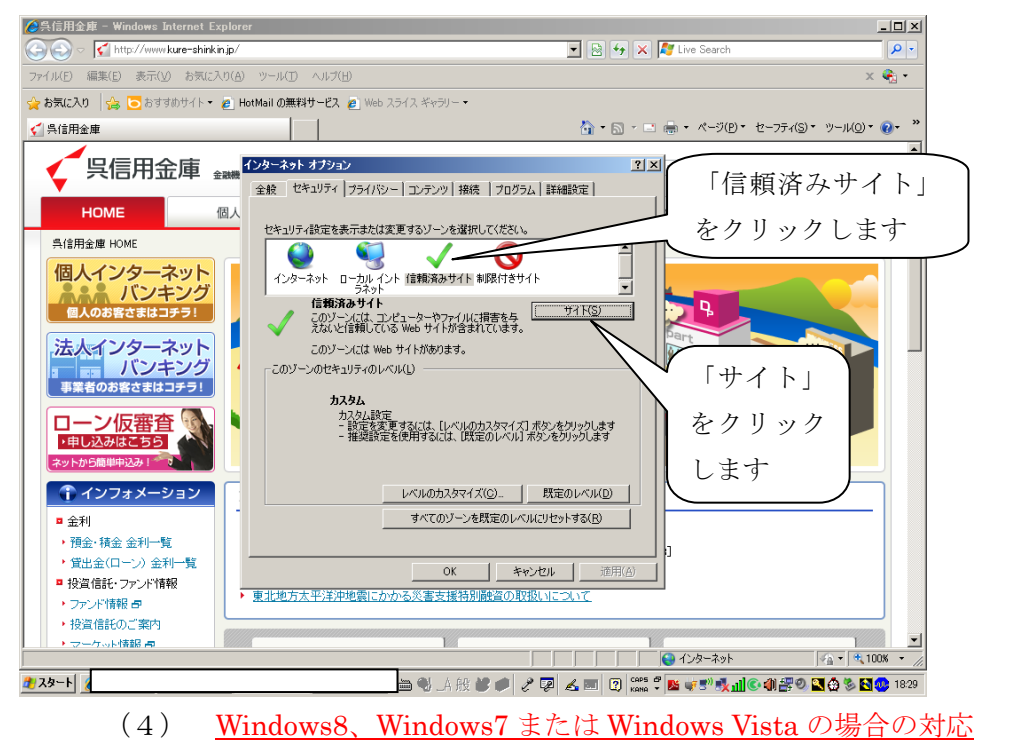

<sup>「</sup>信頼済みサイト」をクリックし、その後「サイト」をクリックします。

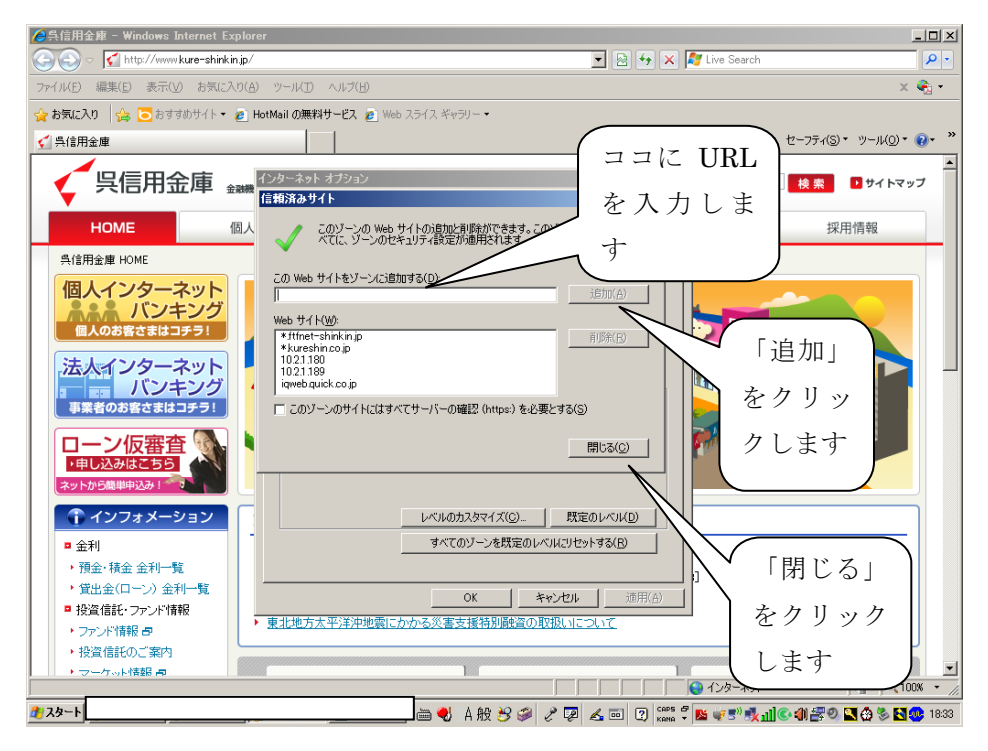

- (5) <u>Windows8、Windows7またはWindows Vistaの場合の対応</u>
   「このWEBサイトをゾーンに追加する」に
   「https://\*.shinkin-ib.jp」
   「https://\*.shinkin.jp」
   を入力し、「追加」をクリックして「閉じる」をクリックします。
- (6) インターネットオプション画面の「OK」をクリックしインターネットオプションを閉じます。
- (7) インターネットをすべて閉じた後、インターネットエクスプローラから再 度インターネットを立ち上げます。

## 3. 管理者の開通確認

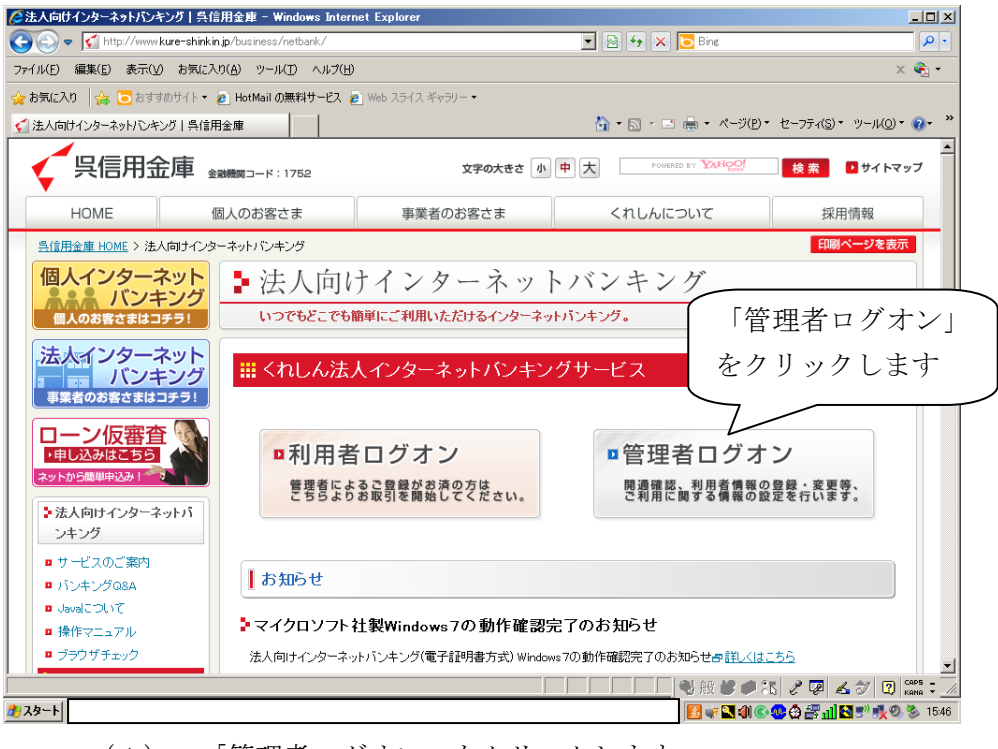

(1) 「管理者ログオン」をクリックします。

| 🕥 👁 💕 http://www.kure=shinkin.jp/1 | business/netbank/logon/karnihtmi |                           | 1 1 1 1 X         | Drg Pr                                         |
|------------------------------------|----------------------------------|---------------------------|-------------------|------------------------------------------------|
| Gonvert - Select                   |                                  |                           |                   |                                                |
| MLLO 🙀 🛃 BITTBITT · 🥷              | Web スライス ギャラリー・                  |                           |                   |                                                |
| 管理者観用ログオン 法人向けインターネット              | 10409.                           |                           | A • A • A         | ■ ・ページ(P)・セーフティ(S)・ツール(0)・ (2・ <sup>34</sup> ) |
|                                    | 人のお客さまはコチラ! いつて                  | もどこでも簡単にご利用いただけるインターネット   | バンキング。            | -                                              |
| 法人                                 | インターネット<br>バンキング ···· 管理         | 聖者様用ログオン                  |                   |                                                |
|                                    | 20/2                             | ナン方法の変更について               |                   |                                                |
| Ch Ch                              | かったいサービス 当年での                    | 1、平成19年0月1日より電子証明書方式の取扱初期 | 飲べたしました。          |                                                |
| Ch0                                | ホ方式のホットのご利用はコチラ! ホ方式の            | D導入に仰い、従来よりご利用頂いております方式を  | D・バスワード方式といたしました。 | 「盟通確認                                          |
| 0-                                 | -ン仮審査 💁 👔 👔                      | 短明書方式                     |                   |                                                |
| 190<br>(201-1)                     | 523/0255<br>9388(4)23-1          |                           |                   | をクリック                                          |
| き 法<br>ン                           | 人向けインターネットパー<br>キング              | 電子証明書方式                   | のお客様はこちら          | ます                                             |
| 2.86                               | 用者種用ログオン                         | 、毎週老口パナン                  | ·開通確認             | $\neg$                                         |
| > 12                               | 理者福用ログオン                         | 「官理省ロジオジ                  |                   |                                                |
|                                    | ービス利用間絵までの                       |                           | ,電子証明書取得          |                                                |
|                                    | n                                |                           |                   |                                                |
| 1                                  | インフォメーション                        |                           |                   |                                                |
| - 61                               | ei                               |                           |                   |                                                |

(2) 電子証明書方式の「開通確認」をクリックします。

| G注人インターネットパンキング - Windows Internet Explorer                                                                                                    |                                                                                                    |
|----------------------------------------------------------------------------------------------------|----------------------------------------------------------------------------------------------------|
| Control (Control (Contro) (Contro) (Contro) (Contro) (Contro) (Contro) (Contro) (Con | 🖉 🔐 Verlögn Lähztätt 📄 🖓 💥 🔽 Bing                                                                   |
| x Convert * Diselect                                                                                                    |                                                                                                    |
| ■ AA729-A9H10425                                                                                                    | <sup>1</sup> / <sub>2</sub> • □ · □ = - <-209 • ±-27.433 • 3-440) • 0 • <sup>1</sup> / <sub>2</sub> |
| ご契約先ログオン                                                                                                    | 2                                                                                                   |
| 契約者(の)利用者番号)、ご契約洗暗証番号を入力し、 ロフォン  を押してください。                                                                                                    |                                                                                                    |
| 契約者に(利用者番号)には、お客様カードに記載の契約者にもしくは利用者番号を入力してください。                                                                                                    |                                                                                                    |
| 契約者(1)(利用者番号)                                                                                                    | ✓ 契約者 ID(利用者番号) )                                                                                   |
| このキッパン球は100万<br>ソフトウェアキーボードとは?                                                                                                    |                                                                                                    |
| ※ソフトウェアキーボードは、ご契約先路証備号の入力にご利用いただけます。                                                                                                    | ご契約先暗証番号                                                                                            |
|                                                                                                    | ちょうします                                                                                              |
| ログオン クリア 間じる                                                                                                    |                                                                                                    |
| 安全にお取引いただくために                                                                                                    |                                                                                                    |
| 最近、フィッシング詐欺やスパイウェア等により、お客様からお客様番号や暗証面                                                                                                    | <sup>-</sup> 「ログオン」                                                                                 |
| 」とし取得し、お各種に成りすまして、お各種の口座から不正に損益を引き出す(扱いたし)款<br>客が発生しております。                                                                                                    |                                                                                                    |
| にております。<br>よりや全にお取引しただくために、以下の占しに注意のうえ、本サービスをご利用しただきま                                                                                                    | 279970                                                                                              |
| すようお願い、いたします。                                                                                                    | ます                                                                                                  |
| <ul> <li>・暗証番号は簡単に推測できないものを使用し、第三者に教えないでください。</li> <li>・インターネットバンキングが正しいサイトかを確認するため、URLが「https://~.sh</li> </ul>                                                                                                    |                                                                                                    |
| (                                                                                                    | ✓ (1992:第3-95) 💰 古州 ∞ → 🕢 📖 = +, 100% •                                                             |
| 729-1                                                                                                    | N 🖤 🖉 N 🚄 🖉 🧐 🖓 🖓 🖓 🖓 🖓 2012/03/21                                                                  |

(3) お客様カードに記入された「契約者 ID (利用者番号)」(11 桁の数字)と申込書に記入した「ご契約先登録用暗証番号」(4 桁の数字)を入力し、「ログオン」をクリックします。

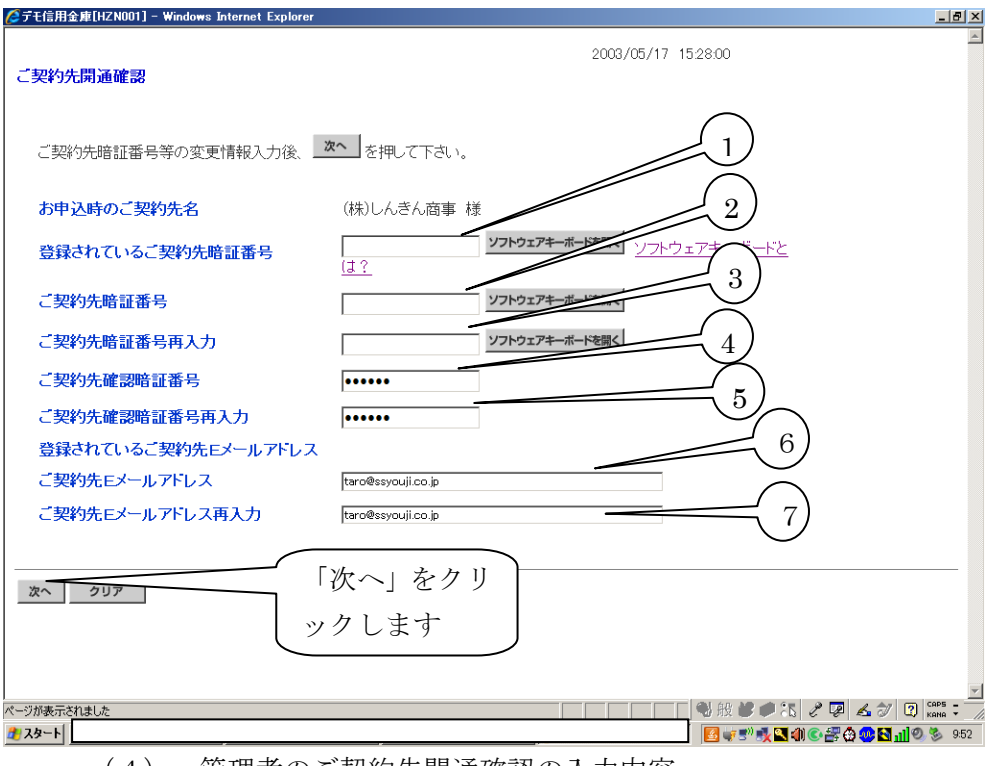

- (4) 管理者のご契約先開通確認の入力内容① 登録されているご契約先暗証番号
  - 申込書に記入した4桁の「ご契約先登録用暗証番号」を入力します。
  - ② ご契約先暗証番号
     管理者の「ご契約先暗証番号」(管理者がログオン時に使用)6桁~12桁の
     半角英数字混合を設定します。
  - ③ ご契約先暗証番号再入力確認のため「ご契約先暗証番号」を再度入力します。
  - ④ ご契約先確認暗証番号
     管理者の「ご契約先確認暗証番号」(管理者が各種取引を行う際の確認暗証
     番号)で6桁~12桁の半角英数字混合を設定します。
  - ⑤ ご契約先確認暗証番号再入力 確認のため「ご契約先確認暗証番号」を再度入力します。
  - ⑥ ご契約先Eメールアドレス
     「Eメールアドレス」を入力します。
  - ⑦ ご契約先Eメールアドレス再入力
     確認のため「Eメールアドレス」を再入力します。

入力後、「次へ」をクリックします。

| / ごデモ信用金庫 - Windows Internet Explorer                                                                                                    |                                            |
|----------------------------------------------------------------------------------------------------|--------------------------------------------|
| ご契約先ワンタイムバスワード入力<br>お手持ちのカードに記載の確認用バスワード(ワンタイムバスワー<br>のKボタンを押してくびさい。<br>尚、前画面(ご契約先間通確認画面)にて入力された変更速い<br>ド入力画面)での認証終了後に有効になります<br>記号<br>イ<br>時祖寄号・・ | 2002/05/17 152945<br>2 桁の数字を<br>入力します      |
| ακ 207                                                                                                    |                                            |
|                                                                                                    |                                            |
| ページが表示されました                                                                                                    | ▲ 2 10 10 10 10 10 10 10 10 10 10 10 10 10 |
| 10 X9-1                                                                                                    | 🗾 🛒 🛒 🖏 🔛 🌒 🌑 🚭 📶 🕙 🐁 1037                 |

(5) ご契約先ワンタイムパスワード入力画面が表示されるので、お客様カード に記入されているワンタイムパスワード(2桁の数字)を入力します。

| Øデモ信用金庫 - Windows Internet Explorer                                    |                         |
|------------------------------------------------------------------------|-------------------------|
| 電子証明書が必要です。電子証明書の取得を行ってください。すでに取得している場合は、電子証明書取得後<br>のログオン画面よりご利用ください。 | ここをクリックし<br>て閉じてください    |
|                                                                        |                         |
|                                                                        |                         |
| N-7が表示されました                                                            |                         |
|                                                                        | 411 😋 🎬 😫 🛄 🗐 🕲 🔰 11:45 |

(6) 「電子証明書が必要です。電子証明書の取得を行ってください。すでに取得して いる場合は、電子証明書取得後のログオン画面よりご利用ください。」の文言が表示 されます。

画面確認後、右上の閉じる(X)をクリックして画面を閉じてください。

4. 管理者の電子証明書の取得

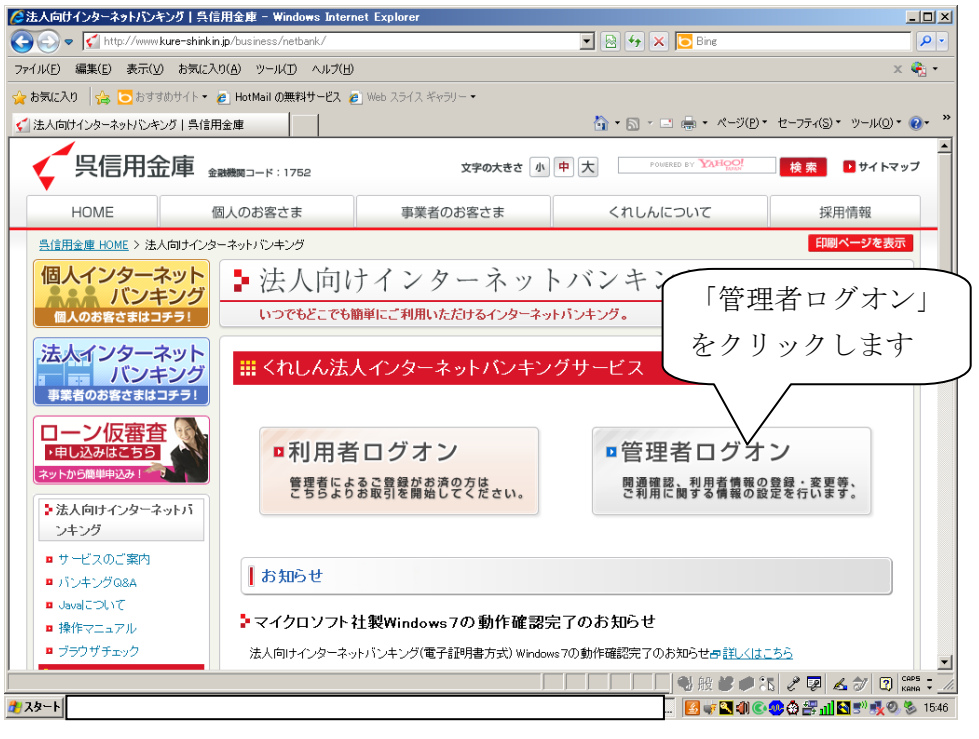

(1) 「管理者ログオン」をクリックします。

| 正理者の目的がら「法人の         | 向けインターネットバンキング1呉信用金庫                     | Windows Internet Explorer            |               | _10 ×                               |
|----------------------|------------------------------------------|--------------------------------------|---------------|-------------------------------------|
| 🖉 🕢 🕈 📢 http://mmeka | wenshinkin jp/business/netbank/lopon/kan | Inni                                 | 🔳 🖻 🏞 🛪 💆 Ora | P -                                 |
| Convert + Select     |                                          |                                      |               |                                     |
| お死に入り 🏫 🙋 お甘水        | 8941 • 🕑 Web 3543 ¥v91- •                |                                      |               |                                     |
| 管理着機用ログオン十法人向        | はけインターネットバンキング。                          | w                                    | A • ⊡ • ∞ + • | ページ(P) * セーフティ(S) * ツール(0) * 😥 * ** |
|                      | 個人のお客さまはコチラ!                             | いつでもどこでも簡単にご利用いただけるインターネットバンキング。     |               | -                                   |
|                      | 法人インターネット<br>バンキング                       | # 管理者様用ログオン                          |               |                                     |
|                      | WAROBCALLIFO!                            | ・ログオン方法の変更について                       |               |                                     |
|                      | でんさいサービス                                 | 当単では、平成19年8月1日より電子証明書方式の取扱初期紙いたしました。 |               |                                     |
|                      | でんさいネットのご利用はコチラ!                         | 本方式の導入に仰い、従来よりご利用頂いております方式をD・バスワードプ  | 「式といたしました。    |                                     |
|                      | ローン仮審査 🔂                                 | I management of                      |               |                                     |
|                      | ·甲し込みはごちち                                | 電子証明書方式                              |               |                                     |
|                      | ネットから簡単中込み1 一致                           |                                      |               |                                     |
|                      | > 法人向けインターネットパ<br>ンキング                   | 電子証明書方式のお客様                          | はこちら          | (「電子証明書取得                           |
|                      | ≥ 利用者様用ログオン                              |                                      | 通 確 19        |                                     |
|                      | 管理者様用ログオン                                | ・管理者ログオン                             | OR IT EL      | ┛ をクリックします                          |
|                      | き パンキング体験版                               |                                      | 子証明書取得        | ۰ <u>د ب</u>                        |
|                      | サービス利用開始までの<br>まわ                        |                                      |               |                                     |
|                      |                                          |                                      |               |                                     |
|                      | 1 12748-932                              |                                      |               |                                     |
| 7杯奏元されました            | • <u>工</u> 利                             | 1 G-                                 | a duta tak    | 1 48 ~ - P 100 - 110                |
| 10-1                 |                                          |                                      |               | D D de De 15 et 10 1118             |

(2) 電子証明書方式の「電子証明書取得」をクリックします。

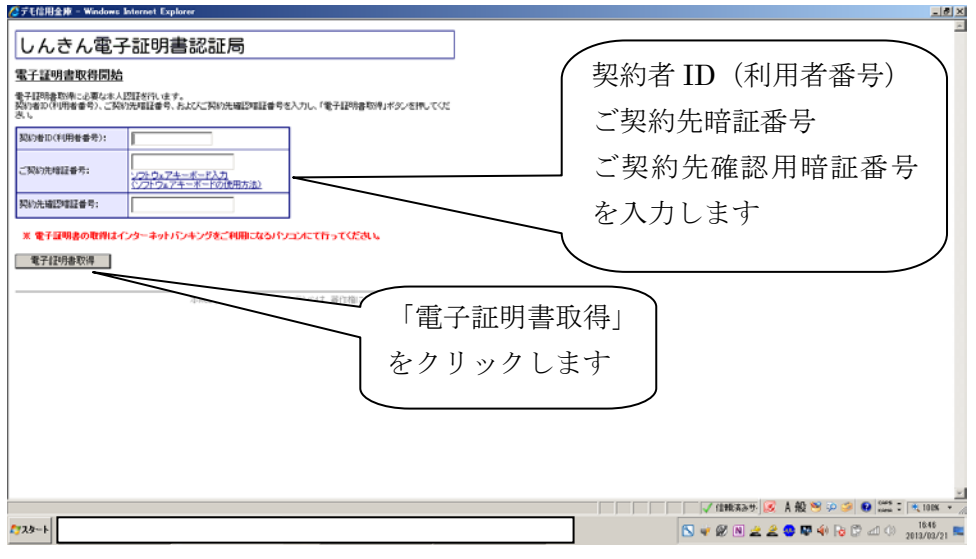

- (3) 契約者 ID (利用者番号) (11 桁の数字)、管理者の「ご契約先暗証番号」、「ご 契約先確認暗証番号」を入力し、「電子証明書取得」をクリックします。
- (4) 「このWebサイトはユーザーの代わりにデジタル証明書の操作を実行します」等のメッセージが表示されるので、「はい」か「OK」をクリックします。
- (5) 「アプリケーションは保護されたアイテムを作成しています。」等のメッセ
   ージおよび「セキュリティレベル ー 中 」が表示されるので「OK」を
   クリックします。
- (6) 「このWebサイトはユーザーの代わりにデジタル証明書の操作を実行します」等のメッセージが表示されるので、「はい」か「OK」をクリックします。

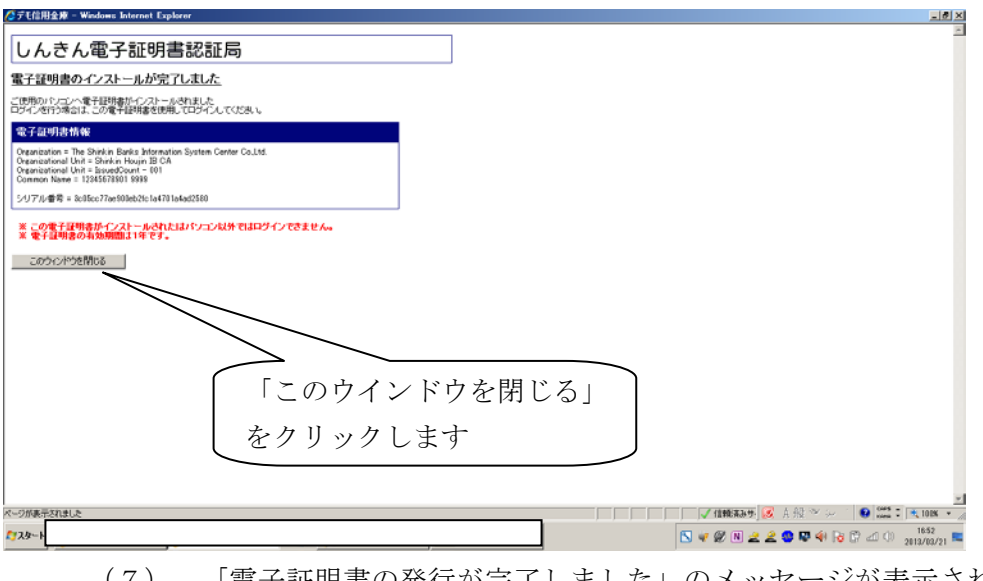

- (7) 「電子証明書の発行が完了しました」のメッセージが表示され、電子証明書の取得が完了します。
- (8) 「このウインドウを閉じる」をクリックします。

5. 利用者の登録

利用者の登録を行います。

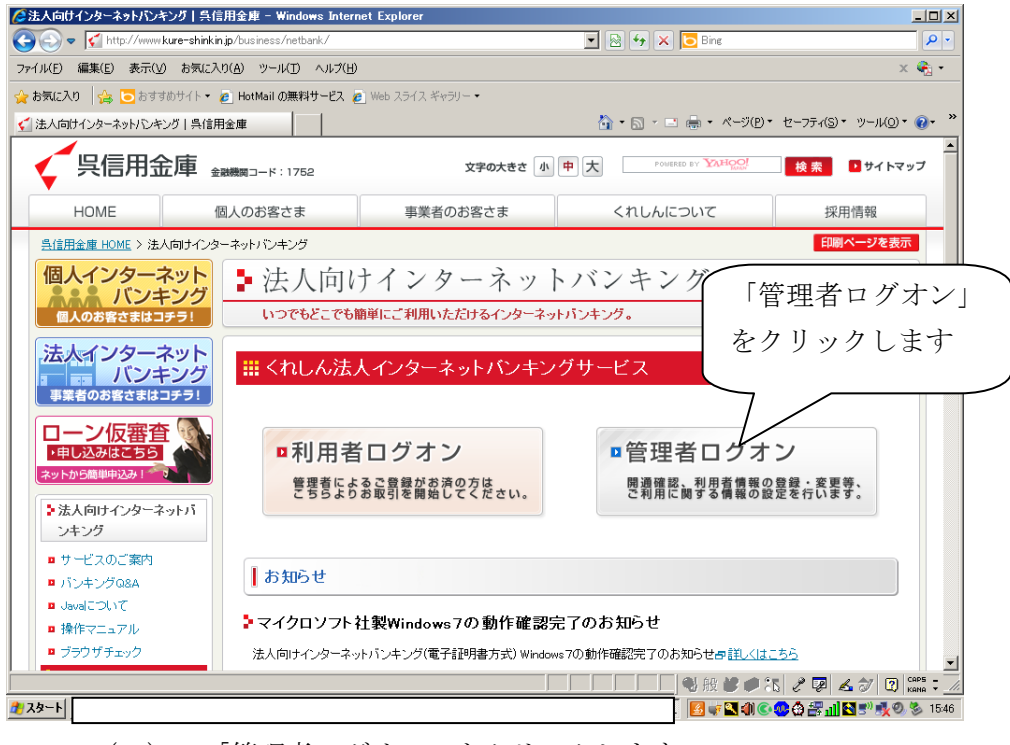

(1) 「管理者ログオン」をクリックします。

| ②管理者毎月ログオン1法人向けインターネットパンキング1具信用金庫                                | Windows Internet Explorer                                                                                                    | X                      |
|------------------------------------------------------------------|----------------------------------------------------------------------------------------------------|------------------------|
| Comment a Product                                                |                                                                                                    | 1991                   |
| bartan ing a bereating a second                                  |                                                                                                    |                        |
| 「安建業種種用のなか」「法人保けインカーネットバンキング」                                    | 5 · [5] ·                                                                                                    | セーフティ(S)・ ツール(0)・ 📦・ * |
| 個人のお客さまはコチラ I                                                    | いつでもどこでも翻筆にご利用いただけるインターネットパンキング。                                                                                                    |                        |
| 法人インターネット バンキング                                                  | ## 管理者様用ログオン                                                                                                    |                        |
| 事業者のお客さまはコチラ!<br>くれしん<br>でんさいサービスと<br>でんさいキットのご利用はコチラ!           | >ログオン方法の変更について<br>助量では、平式に時間月1日パリ番子経団権方式の単位場所がない<br>本方式の導入に低い、ほそよりに判問題いてあります方式をひっれこ                                                                                                    |                        |
| ローン仮審査<br>1日12次月1至55<br>391952日19331112                          | 【 電子証明書方式 をクリックします                                                                                                    |                        |
| ≥ 法人向けインターネットパ<br>ンキング                                           | 電子証明書方式のお声                                                                                                    |                        |
| ★利用者採用ログオン<br>●管理者採用ログオン<br>>>>>>>>>>>>>>>>>>>>>>>>>>>>>>>>>>>>> | ,管理者ログオン ,開 道 確 認                                                                                                    |                        |
| シリービス利用間給までの<br>違れ                                               | ,電子証明書取得                                                                                                    |                        |
| <ul> <li>         ・・・・・・・・・・・・・・・・・・・・・・・・・・・・・</li></ul>        | · · · · · · · · · · · · · · · · · · ·                                                                                                    | C (105                 |
| 5-2000000000000000000000000000000000000                          | <ul> <li>■ Contact (a) A (b) 2 m</li> <li>■ Contact (a) A (b) 2 m</li>     &lt;</ul> | Fo C all 0 2013/03/21  |

(2) 電子証明書方式の「管理者ログオン」をクリックします。

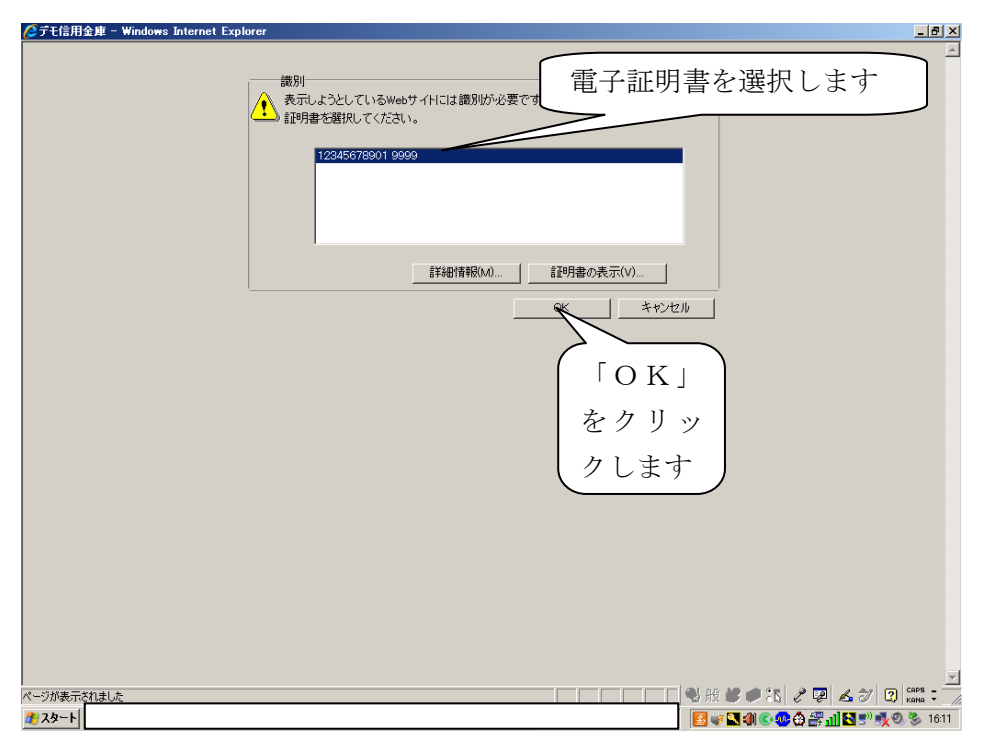

(3) 管理者の電子証明書(ご利用者番号(11桁) + 1752)を選択し「OK」
 をクリックします。

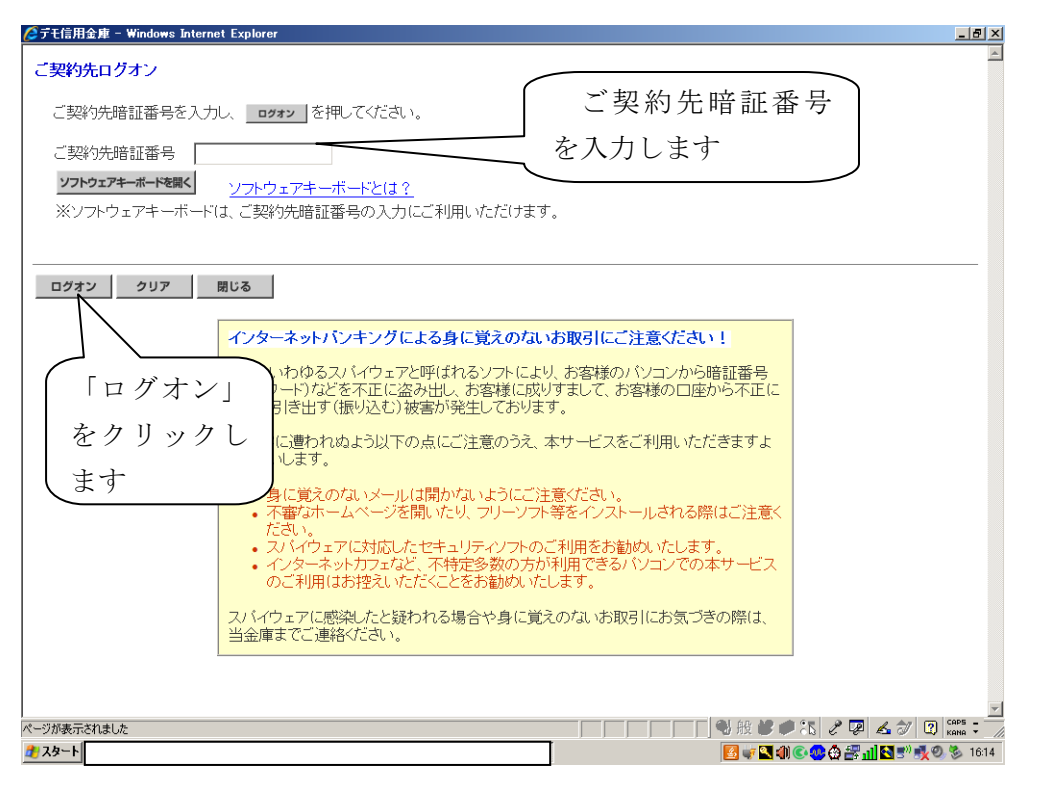

(4) ご契約先ログオンの画面が表示されるので、管理者の「ご契約先暗証番号」 を入力し、「ログオン」をクリックします。

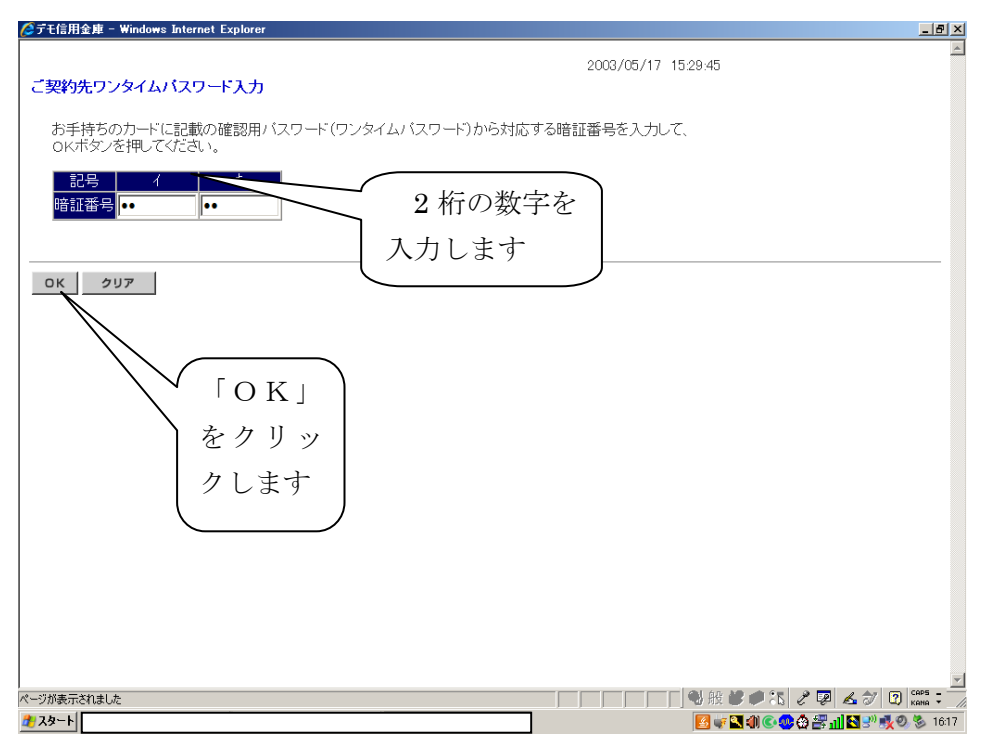

(5) ご契約先ワンタイムパスワード入力画面が表示されるので、お客様カード に記入されているワンタイムパスワード(2桁の数字)を入力し、「OK」を クリックします。

| 🏉 デモ信用金庫 法人インターネットバンキング - Windows Internet Explorer                                                                                                    |                                                                                                    |
|----------------------------------------------------------------------------------------------------|----------------------------------------------------------------------------------------------------|
| は、<br>たい、<br>たい、<br>たい、<br>たい、<br>たい、<br>たい、<br>たい、<br>たい                                                                                                    | デモ信用金属法人植向けインターネット<br>バンオングに関するお問題せな。デモ信<br>用用のインダングングラインの表情に<br>S内信させください。                                                                                                    |
| ご契約先習道情報変更         ご契約先習道情報変更         ご契約先習道情報変更         ご契約先用         ご契約先用         ご契約先用         ご契約先力・タス表示                                                                                                    |                                                                                                    |
| ■ご契約先情報服会 ご契約先ステータス表示                                                                                                    | 2003/05/17 15:30:00                                                                                                    |
| ご契約先ステータス                                                                                                    |                                                                                                    |
| ご契約先名 (株)しんきん商事 様<br>前回ログオン日時 2003年05月15日15時52分00秒                                                                                                    | 「ご契約先管理情報変更」                                                                                                    |
| ご利用履歴<br>日時<br>前回のご利用<br>2003年05月17日15時00分00秒(信金一郎<br>2回前のご利用<br>2003年05月17日14時20分00秒(信金一郎<br>3回前のご利用<br>2003年05月15日15時52分00秒)管理者                                                                                                    | をクリックします                                                                                                    |
| Eメールアドレス taro@ssyouji.co.jp                                                                                                    |                                                                                                    |
| 利用者のご使用状況         前回ログオン日時           利用者10         ログオン日時           参加体的にはかった         2003年05月17日15時0分00秒/2003年05月17日14時20分           shinkinbarko        年一月一日一時一分一秒/2003年04月25日18時16分1           2003年05月17日15時30分00秒         時点の情報です。 | ステータス<br>00秒 ログオン中<br>4秒 末使用                                                                                                    |
| <br>メニューよりお取引きをお選びください。                                                                                                    |                                                                                                    |
| ページが表示されました                                                                                                    | 1 日本 (1 日本) (1 日本) (1 Han) (1 Han) (1 |
|                                                                                                    |                                                                                                    |

(6) 「ご契約先管理情報変更」をクリックします。

| 🥖テモ信用金庫 法人インターネットバンキング - Windows Internet Explorer                                             |                                                                          | _ <u>8</u> × |
|------------------------------------------------------------------------------------------------|--------------------------------------------------------------------------|--------------|
| hink n co p/demo/<br><b>法人線向け インターネットバンキングサービス</b><br>Internet Banking Service for the Company | デモ信用金重法人植物ロインターネット<br>ハンキングに開まるあ約合せは、デモ信<br>用金庫ペルプテスクまでお表報に<br>約約合せてたさい。 |              |
| - ご初めた羽は檜和女王 - ご初めたち市侍和女王 - ご初めた侍和祝会                                                           | Demo Shinkin Bank                                                        |              |
| □ 利用者情報登録/変更 □ 契約口座情報変更 □ ファイル伝送契約情報変更 / 参照                                                    | - ご契約先現度額室更 振込手数料マスク登録/室更/参照                                             |              |
|                                                                                                |                                                                          |              |
| ご契約先情報照会                                                                                       | 2003/05/17 15:30:00                                                      |              |
|                                                                                                |                                                                          |              |
| こ契約先ステータス                                                                                      |                                                                          |              |
|                                                                                                | 「利用有情報兌球/変更」                                                             |              |
| 前回ログオン日時 2003年05月15日15時52分00秒                                                                  | を カ 川 ッ カ し ま オ                                                          |              |
|                                                                                                | 279990239                                                                |              |
|                                                                                                |                                                                          |              |
| 前回のご利用 2003年05月17日15時00分00秒 信金 一郎                                                              |                                                                          |              |
| 2回前のご利用 2003年05月17日14時20分00秒 信金 一郎                                                             |                                                                          |              |
| 3回前のご利用2003年05月15日15時52分00秒管理者                                                                 |                                                                          |              |
| Eメールアドレス taro@ssyouji.co.jp                                                                    |                                                                          |              |
| 利用者のご使用状況                                                                                      |                                                                          |              |
| 利用者ID         ログオン日時         前回ログオン日時                                                          | ステータス                                                                    |              |
| shinkinichiro 2003年05月17日15時00分00秒 2003年05月17日14時20                                            | 分00秒 ログオン中                                                               |              |
| shinkinhanako 年月日時分杪 2003年04月25日18時16                                                          | 分14秒 未使用                                                                 |              |
| 2003年05月17日15時30分00秒 時点の情報です。                                                                  |                                                                          |              |
|                                                                                                |                                                                          |              |
|                                                                                                |                                                                          |              |
| メーユーよりの収517での)選びいにごい。                                                                          |                                                                          |              |
| ・<br>ページが表示されました                                                                               | ●般ピ●記 2 ₽ ▲クリ                                                            | 2) CAPS - // |
| 2 スタート                                                                                         |                                                                          | 0 🏷 16:21    |
|                                                                                                |                                                                          |              |

(7) サブタイトルの「利用者情報登録/変更」をクリックします。

| 詹テモ信用金庫 法人インターネットバンキング - ₩                                                                                                    | Windows Inter            | net Explorer                      |                |                                  |                                       |                            |                                   |      |                            |                   | _                          | 8×               |
|----------------------------------------------------------------------------------------------------|--------------------------|-----------------------------------|----------------|----------------------------------|---------------------------------------|----------------------------|-----------------------------------|------|----------------------------|-------------------|----------------------------|------------------|
| 法人様向け<br>たソターネッ<br>Internet Banking Service for the Co                                                                                                    | o/dem<br>ットバン:<br>ompany | 0/<br>キングサ・                       | ービス            | デモ信用金<br>バンキング<br>用金庫ヘル<br>お問合せく | 車法人楼向けイ<br>に関するお間合<br>プチスクまでお<br>ださい。 | ンターネッ<br>せは、デモ<br>気軽に<br>D |                                   | nk   |                            |                   |                            |                  |
| ご契約先認証情報変更         ご契約先證理情報変更           1利用者情報登録/変更         契約口座情報変更                                                                                                    | 更 <b>ご</b> 契約            | 的先情報照会<br>伝送契約情報変更/               | ログオフ<br>〈参照 □ご | 副約先限度額変更                         | [ ] 振込:                               | 手数料マスタ                     | 登録/変更/参則                          | 8    |                            |                   |                            |                  |
| ■ご契約先管理情報変更 ■利用者情報登録/変更                                                                                                    |                          |                                   |                |                                  |                                       |                            |                                   |      | 2003/0                     | 05/17             | 15:35:0                    | о <mark>–</mark> |
| 利用者情報選択                                                                                                    |                          |                                   |                |                                  |                                       |                            |                                   |      |                            |                   |                            |                  |
| 新規登録する場合は、 新規登録 する場合は、 新規登録 を 変更する場合は、利用者情報選択後に                                                                                                    | を押して下さい<br>こ目的のボタ        | <sup>、</sup> 。<br>ンを押して下          | さい。            |                                  |                                       |                            |                                   |      |                            |                   |                            |                  |
| 現在、利用者は02人登録されています<br>最大10人まで登録出来ます。                                                                                                    | •                        |                                   |                |                                  |                                       |                            |                                   |      |                            |                   |                            |                  |
| 利用者情報選択                                                                                                    |                          |                                   |                |                                  |                                       |                            |                                   |      |                            |                   |                            |                  |
| ~~                                                                                                    | 電子副事                     |                                   |                | オンライ                             | ン取引                                   | 収納                         | 外部 外部                             | 総    | 合振込                        | 給                 | 全釗<br>与振込                  |                  |
| 選↓利用者ID 利用者名<br>択                                                                                                    | 証 中 3<br>明 止 新           | C<br>ジービス<br>ビス<br>累利<br>計鎖<br>封鎖 | 残高 金 照会 明細     | ■ 履歴 移<br>■ 照会                   | 記録<br>移動サ<br>助予約ビ<br>取消               | 約<br>ビス<br>取引<br>ス履歴<br>照会 | ァータテータ<br>ファイ ファイ<br>ル ル<br>送信 受信 | 登録   | 承送 信                       | 登録                | 承 说 帮                      | Ě                |
| Shinkinichiro 信金 一郎     日本     日本 | 0                        |                                   | 00             | 00                               | 00                                    |                            | 0 0                               | 0    | × O                        | 0                 | × C                        | 2                |
| C shinkinhanako 信金 化子                                                                                                    | 「新夫                      | 見登録                               |                |                                  |                                       |                            | × ×                               | X    | 010                        | X                 | 010                        | 2                |
| 新規整理 恋雨 医细性调                                                                                                    | をクリ                      | レック                               | ι –            |                                  |                                       |                            |                                   |      |                            |                   |                            | -                |
|                                                                                                    | ます                       |                                   |                |                                  |                                       |                            |                                   | - 22 | a 🗖                        | 4 47              | CO CAPS                    |                  |
| ベーソル表示されました<br>2 スタート                                                                                                    |                          | 1.                                |                |                                  | ] ] ]                                 | J]]                        | 」 🐨 前文 🥌<br>🚺 🤯 🚺                 |      | ערייקי אין<br>געייין איייי | si 🥔  <br>Si Si i | ці <sub>кана</sub><br>10 % | ▼ //<br>16:45    |

(8) 利用者情報選択画面が表示されるので、「新規登録」をクリックします。

| ◎デモ信用金庫 法人インターネットパンキング - Windows Internet Explorer                                                                                                    | _ <u>_</u> _X                                        |
|----------------------------------------------------------------------------------------------------|------------------------------------------------------|
| たた信用の様によりなったった<br>たちん 瞬向け インターネットバンキングサービス<br>Internet Banking Service for the Company<br>Page いたアスクまでな感情に<br>お問合せください。                                               |                                                      |
| こ気約先輩証情報会支         こ気約先輩提情報会支         こ気約先指載指令         ログオフ           利用者情報登録/会支         受約の上進情報会支         フィイル伝送契約情報会支/参照         ご契約先期度額会支         番込手数料マスタ登録/変更/参照 |                                                      |
| ■【與約為管理情報変更 ■利用者情報證録/変更                                                                                                    | 2003/05/17 15:35:30                                  |
| 利用者情報登録                                                                                                    |                                                      |
| 利用者情報と利用者権限情報を設定した後、ご契約先確認暗証番号を入力して OK を押して下さい。 (※:任意入力)                                                                                                    |                                                      |
| 利用者ID     shinkintaro       利用者名(カナ)     ジンやり知つ       利用者名(ヴマ) ※     原在 太郎                                                                                            |                                                      |
| 1月1日日日日日日日日日日日日日日日日日日日日日日日日日日日日日日日日日日日                                                                                                    |                                                      |
| 利用者確認暗証番号(仮)<br>利用者確認暗証番号(仮)再入力 ······                                                                                                    |                                                      |
| (注)下記の情報が利用者開通確認に必要です。利用者本人共和していた。     5       ・利用者番号(ご契約先に)     ・利用者市       ・利用者宿証番号(仮)     7       ・利用者確認暗証番号(仮)     7                                              |                                                      |
| 利用者Eメールアドレス メ usr003@mail.com 8<br>利用者Eメールアドレス再入力 X usr003@mail.com 8                                                                                                 |                                                      |
| (注)利用者情報の変更や利用者暗証番号のロック時などにメールを送付します。                                                                                                    | 2                                                    |
| 2239-F                                                                                                    | С ЧР 🗠 У Ц) кана + _//<br>]) С 🚝 🔆 🥸 🔂 1]] 🕙 🇞 11:27 |

(9) 利用者情報登録が表示されるので利用者の内容を設定します。

① 利用者 ID

利用者の電子証明書(利用者番号 + 利用者 I D + 1752)で表示されるため、わかりやすい半角英数字1~30桁で設定します。

② 利用者名 (カナ)

利用者名を半角カタカナ48文字以内で設定します。

利用者名(漢字)

利用者名を全角48文字以内で設定します。

- ④ 利用者暗証番号(仮)
   管理者が設定する仮の「利用者暗証番号(仮)」(例:0001)を入力します。
- ⑤ 利用者暗証番号(仮)再入力

確認のため「利用者暗証番号(仮)」を再入力します。

⑥ 利用者確認暗証番号(仮)

管理者が設定する仮の「利用者確認暗証番号(仮)」(例:0002)を入力しま す。

⑦ 利用者確認暗証番号(仮)再入力

確認のため「利用者確認暗証番号(仮)」を再入力します。

⑧ 利用者Eメールアドレス利用者Eメールアドレスは任意項目となります。

| 🌈 デモ信用金庫 法人インターネットバンキン                                                      | ング - Windows Inte                 | ernet Explorer |                              |                                  |                                       | _ # ×                     |  |  |
|-----------------------------------------------------------------------------|-----------------------------------|----------------|------------------------------|----------------------------------|---------------------------------------|---------------------------|--|--|
| は<br>お<br>は<br>た<br>様<br>向<br>け<br>インタ<br>-<br>Internet Banking Service for | ンjp/den<br>- ネットバン<br>the Company | 10/<br>/キングサー  | デモ信用<br>バンキン<br>用金庫へ<br>お間合せ | 金庫法人格<br>グに関する<br>ルプデスク<br>ください。 | 転向けインターネット<br>5 お問合せは、デモ信<br>7 までお気軽に | 5                         |  |  |
| Demo Shinkin Bank                                                           |                                   |                |                              |                                  |                                       |                           |  |  |
|                                                                             |                                   |                |                              |                                  |                                       |                           |  |  |
|                                                                             | を行います。<br>クをして、利用者                | áiDで使用できる:     | サ <i>ー</i> ビスを指 <u>定し</u>    | 7. F.đ.                          | ).                                    |                           |  |  |
| オンライン取引 ファイル伝送                                                              | 全指定                               |                | Ŧ                            | ∫用켜                              | 者権限を全                                 | て設定する場合は                  |  |  |
|                                                                             |                                   |                |                              | 「全打                              | <b>旨定」を</b> ク                         | リックします                    |  |  |
| 利用者権限情報                                                                     |                                   |                |                              |                                  |                                       |                           |  |  |
| オンライン取引                                                                     | 権限設定                              | 限度             | 額設定 ※                        |                                  | 上限限度額                                 |                           |  |  |
|                                                                             | ☑ 照会                              | -              | -                            |                                  | -                                     |                           |  |  |
| ◇人田金明細照去                                                                    |                                   | -              | -                            |                                  | _                                     |                           |  |  |
|                                                                             | ▶ 湯子                              | 10             | _                            |                                  | -                                     |                           |  |  |
| ◇資金移動(振替)                                                                   |                                   |                |                              |                                  | 99,999,000                            |                           |  |  |
|                                                                             |                                   | 「日             |                              |                                  | H000,000,000                          |                           |  |  |
|                                                                             | ☑ 実行                              | 事前1回           |                              |                                  | H000,666,66                           |                           |  |  |
| ◇資金移動(振込)                                                                   |                                   | 事則 日           |                              |                                  | H000,666,66                           |                           |  |  |
|                                                                             |                                   | 都度1回           |                              | _ HI                             | 99,999,000H                           |                           |  |  |
|                                                                             |                                   | 都度1日           |                              | н                                | 99,999,000円                           |                           |  |  |
| ◇真金移動予約取用                                                                   | ☑ 美行                              | -              | -                            |                                  | -                                     |                           |  |  |
| ◇収納サービス                                                                     | ☑ 実行                              | 10             |                              |                                  | 999,999,999H                          |                           |  |  |
|                                                                             | - 170                             | 18             |                              | н                                | 99,999,999,999                        |                           |  |  |
| ◇収納ワービス取り腐歴照会                                                               | ▶ 照实                              | _              | _                            |                                  | -                                     |                           |  |  |
|                                                                             |                                   |                |                              |                                  |                                       |                           |  |  |
| ファイル伝送                                                                      | 権限                                | 設定             | 承認限度額設定                      | ×                                | 上限限度額                                 | <u> </u>                  |  |  |
| ページが表示されました                                                                 |                                   |                |                              |                                  | 的 般                                   | 2 🖉 🥔 15 🖉 🐼 🔏 🗇 😰 🛤 🗸 👘  |  |  |
| 2 JA-F                                                                      |                                   |                |                              |                                  | . 🛃 🖛 👌                               | 🖢 📰 🍕 🌑 🚰 🏠 📶 🥸 💆 🏷 13:24 |  |  |

(10) 「利用者権限情報」を入力します。全ての権限を利用者に付与する場合 は、「全指定」をクリックします。

| 🧭デモ信用金庫 法人インターネットパンキ:                                  | ング - Windows Internet Explorer                    |                                          |                                              | ×                            |
|--------------------------------------------------------|---------------------------------------------------|------------------------------------------|----------------------------------------------|------------------------------|
| Shinking<br>法人様向け インター<br>Internet Banking Service for | ) jp/demo/<br>- <b>ネットバンキングサ</b> ー<br>the Company | デモ信用金庫法<br>バンキングに開<br>用金庫ヘルプデ<br>お問合せくださ | 人種向けインターネット<br>するお問合せは、デモ信<br>スクまでお気軽に<br>い。 |                              |
|                                                        |                                                   |                                          | Demo Shinkii                                 | n Bank                       |
|                                                        |                                                   |                                          | - 伝江手数対マフカ発気 /亦下。                            | /关切                          |
| □利用有用粮豆酥/ 氮文 □ 契约口使用制                                  | ■ ファイル広応共和用報表更/ 1                                 | ▶ □ こ 実利元和後朝美史                           | □ 頭心子奴村 < ∧ 7 豆跡 / 眞史 /                      | 1973H                        |
|                                                        |                                                   |                                          |                                              |                              |
| ファイル伝送                                                 | 権限設定                                              | 承認限度額設定 ※                                | 上限限度額                                        |                              |
| ◇外部テータファイル送信                                           |                                                   | -                                        | -                                            |                              |
| ◇外部テータファイル安信                                           |                                                   | -                                        | -                                            |                              |
|                                                        |                                                   | H                                        | 999,999,999H                                 |                              |
| ◇結与振込                                                  |                                                   | н                                        | 999,999,999H                                 |                              |
|                                                        | ▼ 登録 ▼ 承認 ▼ 送信                                    | H                                        | 999,999,999H                                 |                              |
| ◇預金□座振替                                                | ☑ 登録 ☑ 承認 ☑ 送信                                    | H H                                      | 999,999,999                                  |                              |
| ◇預金□座振替結果照会                                            |                                                   | -                                        | -                                            |                              |
|                                                        |                                                   | -                                        | -                                            |                              |
| ◇振込入金明細原去                                              |                                                   | -                                        | -                                            |                              |
| 電子証明書の発行をしない場合<br>■電子証明書発行                             | は、下のチェックボックスのチェッ                                  | /クを外して                                   | 契約先確認                                        | 暗証番号                         |
|                                                        |                                                   | _                                        | カレキオ                                         |                              |
| 利用者情報を登録するには、こま                                        | 契約先確認暗証番号の認証を                                     |                                          | /JUA)                                        |                              |
| ご契約先確認暗証番号を入力し                                         | てから、                                              |                                          |                                              |                              |
| ご契約先確認暗証番号                                             |                                                   | 「OK」                                     |                                              |                              |
| ОК                                                     |                                                   | をクリックレキナ                                 |                                              |                              |
| ージが表示されました                                             |                                                   | <i>シ</i> しよ 9                            |                                              | 📽 🏉 🔠 🧷 🕼 🖉 🗖 🖉 🖉 🖉 💭 💭 💭 🤅  |
| J スタート                                                 | r.                                                | 1                                        | 8                                            | 🔊 🔩 🕄 🌒 🕥 🚝 💮 📊 🤐 📉 🧶 🖇 1338 |

(11) 「ご契約先確認暗証番号」を入力し「OK」をクリックします。 なお、続けて利用者を設定する場合は、(8)より処理を行います。 6. 利用者の電子証明書の取得

利用者が使用するパソコンで利用者の電子証明書を取得します。 なお、管理者と同一のパソコンで利用者の電子証明書を取得する場合は、一度イ ンターネットを終了して利用者の電子証明書の取得処理を行ってください。

| <ul> <li></li></ul>                                                                                                    | ➢法人向けインターネットバンキング   呉信用金庫 - Windows In             | ternet Explorer                 |                             | <u>_0×</u>                |
|----------------------------------------------------------------------------------------------------|----------------------------------------------------|---------------------------------|-----------------------------|---------------------------|
| アイルビ 編集(2) 表示(2) お気(2)(2) ツール(2) ヘルブ(2)       × ④・                 たち気(2)(2) (2) さかすがわけべき、               HotMail (0無料サービス) (2) Web 25(2 を+39)-+                  たち気(2)(2) (2) (2) (2) (2) (2) (2) (2) (2) (                                                                                                    | COC V Kitp://www.kure-shinkin.jp/business/netbank/ |                                 | 💌 🗟 🍫 🗙 🔁 Bing              |                           |
| <ul> <li>▲お菜に入り ※ ● わすすかけくト・ ● HotMail の無料サービス ● Web 25(2 K+79)-・</li> <li>▲はAnDit / Jo- × oh I/L × Jo J &amp; Alf用金舞</li> <li>● 日本 ページ(P)・ セーブティ(S)・ ツール(D)・ ●・ *</li> <li>● 日本 ページ(P)・ セーブティ(S)・ ツール(D)・ ●・ *</li> <li>● 日本 ページ(P)・ セーブティ(S)・ ツール(D)・ ●・ *</li> <li>● 日本 ページ(P)・ セーブティ(S)・ ツール(D)・ ●・ *</li> <li>● 日本 ページ(P)・ セーブティ(S)・ ツール(D)・ ●・ *</li> <li>● 日本 ページ(P)・ セーブティ(S)・ ツール(D)・ ●・ *</li> <li>● 日本 ページ(P)・ セーブティ(S)・ ツール(D)・ ●・ *</li> <li>● ローン(D) ● 日本 ページ(P)・ ● 日本 ページ(P)・ ● 日本 ページ(P)・ ● 日本 ページ(P)・ ● 日本 ページ(P)・ ● 日本 ページ(P)・ ● 日本 ページ(P)・ ● 日本 ページ(P)・ ● ロース マーン(D) ● 日本 ページ(P)・ ● 日本 ページ(P)・ ● 日本 ページ(P)・ ● ロース マーン(D)・ ● ・ ★ 人向け インター ネット ハバンキング</li> <li>● ホース ロース マース マース マース マートバンキング</li> <li>● ホース ロース マース マース マース マース マース マース マース マース マース マ</li></ul>                                                                                                    | ファイル(E) 編集(E) 表示(V) お気に入り(A) ツール(D) ヘルス            | )( <u>H</u> )                   |                             | × 🍕 •                     |
| <ul> <li>         はたん向けインターネットバンキング         <ul> <li>             ・ (A) (A) (A) (A) (A) (A) (A) (A) (A) (A)</li></ul></li></ul>                                                                                                    | 👷 お気(こ入り) 👍 💽 おすすめサイト 🔹 HotMail の無料サービ             | 🎗 🙋 Web スライス ギャラリー 🗸            |                             |                           |
| ・ 学校の大きさ (小中大)           ・ 学校の大きさ (小中大)           ・ 学校の大きさ (小中大)           ・ 学校の大きさ (小中大)           ・ 学校の大きさ (小中大)           ・ やかのの の マイングラジ (ホーマップ)             ・ 日の低          個人のお客さき           ・ 要素のお客さき           ・ れしんについて         ・ 採用情報           ・ ののページを表示             ・ 協働          個人のお客さき           ・ 法人に同けインターネットバンキング           ・ ののページを表示             ・ 「バンキング           ・ 法人に向けインターネットバンキング           ・ うでもど           ・ 「利用者ログオン」             ・ 大方のご           ・ 利用者ログオン           ・ ・           ・ 管理者ログオン             ・ 大方のご           ・ ホーログオ           ・           ・           ・             ・ 大方のご           ・ 大方のご           ・           ・           ・             ・ オージの           ・           ・           ・           ・           ・           ・           ・           ・           ・           ・           ・           ・           ・           ・           ・           ・                                                                                                    | <tr                                                |                                 | 🚹 • 🗟 • 🖃 🖶 • ベージ(P)•       | セーフティ(S) * ツール(Q) * 🕡 * * |
| HOME       個人のお客さま       事業者のお客さま       くれしんについて       採用情報         当該用金庫 HOME > 法人向けインターネットバンキング       印刷ページを表示         個人インターネットババンキング       シ 法人向けインターネットバンキング         パンキング       エンマもど         「大ノシーネット」       レンマもど         「大ノシーネット」       シ 法人向けインターネットバンキング         「大ノシーネット」       シ 法人向けインターネットハマンキング         「大ノシーネット」       シ 法人向けインターネットノマンキング         「大ノシーネット」       シ ホームのします         ● 利用者ログオン <ul> <li>管理者ログオン</li> <li> </li></ul> <li> <ul> <li>● 利用者ログオン</li> <li> <ul> <li>● 割増業際の登場す 影響を</li> <li>● 割増業際の登場す 影響を</li> <li>● 割増業際の登場す 影響を</li> <li>● 割増業</li> <li>● 割増業</li> <li>● 割増業</li> <li>● 割増業</li> <li>● 割増業</li> <li>● 割増</li> <li>● 割増</li> <li>● 割</li> <li>● 割</li> <li>● 割</li> <li>● 割</li> <li>● 割</li> <li>● 割</li> <li>● 割</li> <li>● 割</li> <li>● 割</li> <li>● 割</li> <li>● 割</li> <li>● 割</li> <li>● 目</li> <li>● 目</li> <li>● 目</li> <li>● 目</li> <li>● 目</li> <li>● 目</li> <li>● □</li> <li>● □</li> <li>● □</li> <li>● □</li> <li>● □</li> <li>● □</li> <li>● □</li> <li>● □</li></ul></li></ul></li>                                                                                                    | 吴信用金庫 👷 🕅 🖉 🖉                                      | 文字の大きさ 小中                       | POWERED BY THE              | ▲ ▶ サイトマップ                |
| <ul> <li>▲は用金畑 HOME &gt; 法人向けインターネットバンキング</li> <li>個人インターネット<br/>バンキング<br/>(A A D3 株でままは3 月 3)</li> <li>法人向けインターネットバンキング</li> <li>いつでもど</li> <li>「利用者ログオン」</li> <li>※ 法人向けインターネットバックします</li> <li>● 利用者ログオン</li> <li>● 利用者ログオン</li> <li>● 費雪店が多家賃電業業業でを発きい。</li> <li>● 管理者ログオン</li> <li>● 売用者塩素</li> <li>● 売用者ログオン</li> <li>● 売用者ログオン</li> <li>● 売用者ログオン</li> <li>● 売用者ログオン</li> <li>● 売用者ログオン</li> <li>● 売用者ログオン</li> <li>● 売用者国グオン</li> <li>● 売用者国グオン</li> <li>● 売用者国グオン</li> <li>● 売店の多家賃電業業業でを発きい。</li> </ul>                                                                                                    | HOME 個人のお客さま                                       | 事業者のお客さま                        | くれしんについて                    | 採用情報                      |
| 個人インターネット<br>バンキング<br>(風のお茶さまはコチラ) <ul> <li>法人向けインターネットバンキング</li> <li>バンキング</li> <li>ボングターネット<br/>「たっ」バンキング</li> <li>ボスインターネット<br/>「たっ」バンキング</li> <li>ボスインターネット<br/>「たっ」バンキング</li> <li>ボスインターネット<br/>「たっ」バンキング</li> <li>ボストロケノターネット/<br/>「たっ」バンキング</li> <li>ボストロケノターネット/<br/>「利用者ログオン」</li> <li>● 利用者ログオン</li> <li>● 常豊なる家島電磁査を空を差 ex.</li> <li>● 管理者ログオン</li> <li>● 売売したる家島電磁査を空を差 ex.</li> <li>● 常売業業等:</li> <li>● モンのご案内</li> <li>● ホームシのご案内</li> <li>● 「「たっ」」</li> <li>● 「「たっ」」</li> <li>● 「「たっ」」</li> <li>● 「「「」」</li> <li>● 「「」」</li> <li>● 「「」」</li> <li>● 「」</li> <li>● 「」</li> <li>●</li></ul>                                                                                                    | <u> 具信用金庫 HOME</u> > 法人向けインターネットバンキング              |                                 |                             | 印刷ページを表示                  |
| Image: State of the state of the stat | 個人インターネット<br>バンキング<br>個人の本象なまは1チラ1                 | <u>」けインターネット</u>                | バンキング                       |                           |
| ************************************                                                                                                    | 法人インターネット バンキング … くれしん                             | 「利用者ロクオン<br>をクリックします            | -                           |                           |
| <ul> <li>ネットから風地中込み1 ****</li> <li>         を法人向けインターネットバ<br/>ンキング         <ul> <li>ホーイスのご窓内</li> </ul> </li> </ul>                                                                                                    | □-ン仮審査<br>□=12233は2551<br>□=12233は2553             | 者ログオン                           | <ul> <li>管理者ログオ</li> </ul>  | ン                         |
|                                                                                                    | ネットから風知中込み! ************************************   | こよるご登録がお済の方は<br>よりお取引を開始してください。 | 開通確認、利用者情報の<br>ご利用に関する情報の設  | 登録・変更等、<br>定を行います。        |
| ・<br>・<br>・                                                                                                    | ■ サービスのご案内<br>■ バンキングQ8A                           |                                 |                             |                           |
| ■ 操作マニュアル ・マイクロソフト 社製Windows 7の 動作確認完了のお知らせ                                                                                                    | ■ 操作マニュアル<br>■ 操作マニュアル                             | 小社製Windows7の動作確認完了              | <b>てのお知らせ</b>               |                           |
| ■ ブラウザチェック 法人向けインターネットバンキング(電子証明書方式) Windows 7の動作確認完了のお知らせる詳/人はこちら                                                                                                    | ■ ブラウザチェック 法人向けインター                                | ・ネットバンキング(電子証明書方式) Windows 7(   | の動作確認完了のお知らせ <u>同詳しくは</u> 。 | 55                        |
| ● 般 夢 ● 35 2 ₽ ▲ 分 図 📟 :                                                                                                    |                                                    |                                 |                             | 5 🖉 🐺 🚣 🛷 😨 Kana 🕫 📈      |
| <u>∄</u> 79∽ト                                                                                                    |                                                    |                                 |                             | 🤹 🕸 🚟 📶 📉 🔊 🕵 🧶 15:46     |

(1) 「利用者ログオン」をクリックします。

| 🕢 💌 🌠 http://www.kure-shink.in.jp/Dusiness/hefbank/lopon/hiyo. | Mal 🕑 🖶 🛪 🚺                                   | Ene P           |
|----------------------------------------------------------------|-----------------------------------------------|-----------------|
| Convert - 💦 Select                                             |                                               |                 |
| 9962209 🙀 🔊 217720941 • 🖉 Mile 2543 Nor91- •                   |                                               |                 |
| 1月番秋用ログオン   法人向けインターネットパシキング-                                  | 9 · D · ⊃                                     |                 |
| 個人のお客さまはコチラ!                                                   | いつでもどこでも簡単にご利用いただけるインターネットパンキング。              | -               |
| 法人インターネット                                                      |                                               |                 |
| バンキング                                                          | 副 利用者様用ログオン                                   |                 |
| ●単省のお香さまはコチラ!                                                  | シログオン方法の変更について                                |                 |
| くれしん                                                           | 当業では、平成19年8月1日より電子採明書方式の取扱利期払いたしました。          |                 |
| でんさいネットのご利用はコチラ!                                               | 本方式の導入に伴い、従来よりご利用限いております方式をDD・バスワード方式といたしました。 |                 |
| ローン仮察査                                                         |                                               |                 |
|                                                                | それしん法人インターネットハンキンクサービス新システム移行のお知らせ            | -               |
| 395058800281 <sup></sup>                                       | #R-<は <u>こちら</u> をご覧くたさい。                     |                 |
| > 法人向けインターネットパ<br>いまいが                                         | 電子証明書方式                                       | 「書之記四書正但        |
| > 利用本様用ログオン                                                    |                                               | 「電子訨明書取得        |
| > 管理者種用ログオン                                                    |                                               | <u>жыл ылы</u>  |
| ▶ パンキング体験版                                                     | 電子証明書方式のお客様はこちら                               | をクリックします        |
| > サービス利用開始までの                                                  | · @ 乙 瓶 册 象 即 细                               |                 |
| - ith                                                          | ・利用者ロクオン 福う 皿 切 目 44 円                        |                 |
| 🎓 インフォメーション                                                    |                                               |                 |
| <ul> <li>金利</li> </ul>                                         |                                               | -               |
| and I                                                          | ● 129-291                                     | A 192 ·         |
| 9-1                                                            |                                               | 🗶 🤓 🗣 🔫 🔣 🖓 🖆 🖓 |

(2) 電子証明書方式の「電子証明書取得」をクリックします。

| /2 堂子証明書取得問題 - Windows Internet Explorer                                                                                                    | - (f) ×                                                                                                    |
|----------------------------------------------------------------------------------------------------|----------------------------------------------------------------------------------------------------|
| (a) (b) https://www.01.shink.in-b.jp/cocm/client/userErec0065Atm/b_cm17528c_an08a_un2                                                                                                    | 🗶 🏪 The Shink in Banks Information Syste. 🖻 🕈 🗶 🔁 Direc 👂                                                                                                    |
| x Convert - DiSelect                                                                                                    |                                                                                                    |
| ABACYO ( F FLATADAIN . B MM YOLY ANAL -                                                                                                    | Dependent of the second second s |
| C TIPHERITENS                                                                                                    |                                                                                                    |
| しんきん電子証明書認証局                                                                                                    |                                                                                                    |
| 電子 延明會取得開始<br>電子 延明會取得開始                                                                                                    | (契約者 ID(利用者番号)                                                                                                    |
| LaneDrumeを示う、     LoneLrumeに、Funeeuxeeの     LoneLrume     LoneLrume     LoneLr | 利用者 I D                                                                                                    |
| FURDER:                                                                                                    | 利用者暗証番号                                                                                                    |
| 初期機構証量符:                                                                                                    | 利用者確認暗証番号                                                                                                    |
| 10月を確認9回記参考:<br>※ 参子証明後の取得はインターネットパンキングをご利用になるパションはで行ってくだれ、                                                                                                    | ~を入力します                                                                                                    |
| <b>第子社科院表刊94</b>                                                                                                    |                                                                                                    |
| 「電子証明書                                                                                                    | 取得」                                                                                                    |
| をクリックし                                                                                                    | ます                                                                                                    |
| <78录节213L2                                                                                                    | ✓ (1988年5年) ◎ 人投 ~ ● ● ● 1101 ~                                                                                                    |
| 2A2 F                                                                                                    |                                                                                                    |

- (3) 「契約者 ID(利用者番号)」(11 桁の数字)、「利用者 I D」、管理者が設定 した「利用者暗証番号」、「利用者確認暗証番号」を入力し、「電子証明書取得」 をクリックします。
- (4) 「このWebサイトはユーザーの代わりにデジタル証明書の操作を実行します」等のメッセージが表示されるので、「はい」か「OK」をクリックします。
- (5) 「アプリケーションは保護されたアイテムを作成しています。」等のメッセージおよび「セキュリティレベル ー 中」が表示されるので「OK」をクリックします。
- (6) 「このWebサイトはユーザーの代わりにデジタル証明書の操作を実行します」等のメッセージが表示されるので、「はい」か「OK」をクリックします。

| 🧀デモ信用金庫 - Windows Interne                                                                                      | et Explorer                                                                                                | X                        |
|----------------------------------------------------------------------------------------------------|----------------------------------------------------------------------------------------------------|--------------------------|
| しんきん法人IB認証局                                                                                                    |                                                                                                    |                          |
| 電子証明書発行                                                                                                    | 発行完了                                                                                                    |                          |
| 電子証明書の発行が                                                                                                    | 完了しました!                                                                                                    |                          |
| 電子証明書 情報                                                                                                    |                                                                                                    |                          |
| Organization = The Shinki<br>Organizational Unit = Shir<br>Organizational Unit = Issu<br>Common Name = 1234567 | n Banks Information System Center Co.,Ltd.<br>.kin Houjin IB CA<br>adCount – 001<br>78901 shinkintaro 9999 |                          |
| シリアル番号 = 3c05cc77;                                                                                             | ae900eb2fc1a4701a4ad2580                                                                                   |                          |
| ※電子証明書の有効期間(2)<br>※電子証明書はとても重要                                                                                 | は1年です。<br>なものです。厳重に管理してください。                                                                               |                          |
|                                                                                                    | 「閉じる」                                                                                                    |                          |
| 101.0.0                                                                                                    | をクリック                                                                                                    |                          |
|                                                                                                    | します                                                                                                    |                          |
|                                                                                                    |                                                                                                    |                          |
|                                                                                                    |                                                                                                    |                          |
| ページが表示されました                                                                                                    |                                                                                                    |                          |
| 2) スタート                                                                                                    |                                                                                                    | 🛯 🕼 💽 🤮 🖨 📶 🔄 🔊 🤣 🧶 1709 |

- (7) 「電子証明書の発行が完了しました」のメッセージが表示され、電子証明 書の取得が完了します。
- (8) 「閉じる」をクリックします。

## 7. 利用者の開通確認

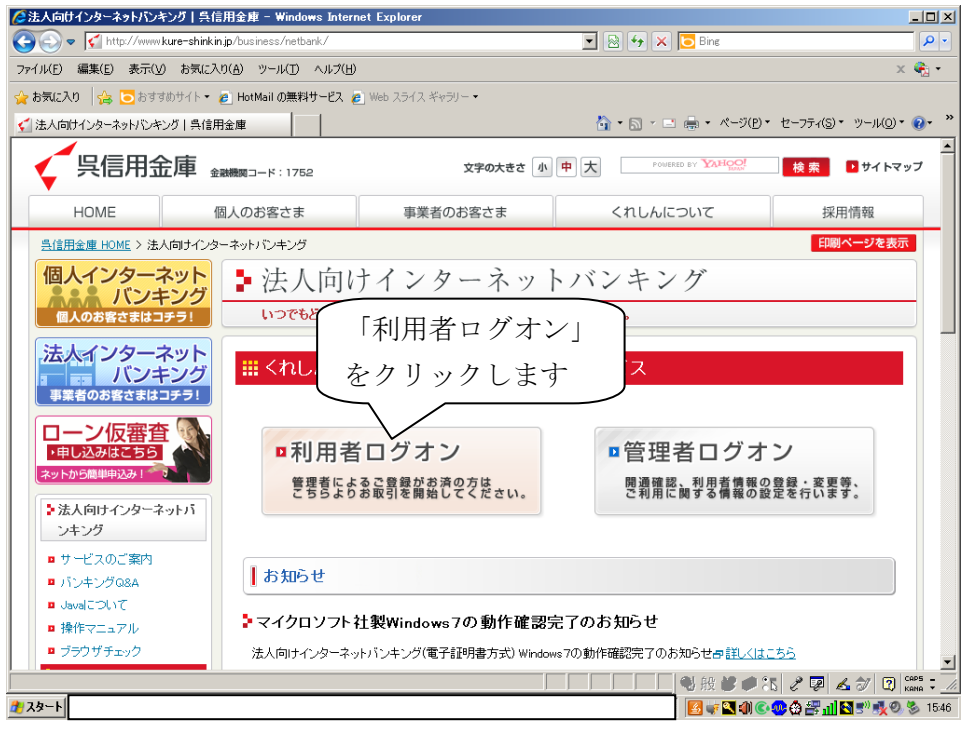

(1) 「利用者ログオン」をクリックします。

| ○利用者律用ログオン   法人向けインターネットパンキング   具信用金庫                                                                                                    | - Windows Internet Explorer                                                      | V Salifai X Tone             | X                      |
|----------------------------------------------------------------------------------------------------|----------------------------------------------------------------------------------|------------------------------|------------------------|
| x Convert · DiSelect                                                                                                    | au come                                                                          |                              |                        |
| 👷 BREAD 👙 🖉 8 7 9 8 9 4 9 8 4 9 8 4 9 8 4 9 8 4 4 9 9 4 4 9 9 4 4 9 9 4 4 9 9 4 4 9 9 4 4 9 9 4 4 9 9 4 4 9 9 4 4 9 9 4 4 9 9 4 4 9 9 4 4 9 9 4 4 9 9 4 4 9 9 4 4 9 9 4 4 9 9 4 4 9 9 4 4 9 9 4 9 9 4 9 9 4 9 9 4 9 9 4 9 9 9 4 9 9 9 9 9 9 9 9 9 9 9 9 9 9 9 9 9 9 9 9 |                                                                                  |                              |                        |
| <2 利用者種用ログオン   法人向けインターネットパンキング_                                                                                                    |                                                                                  | A + □ · □ A + 5(P) + tt=77 c | (S) • 17-14(0) • 😥 • * |
| 個人のお客さまはコチラ!                                                                                                    | いつでもどこでも簡単にご利用いただけるインターネットパンキ                                                    | ンダ。                          | -                      |
| 法人インターネット バンキング                                                                                                    | 部 利用者様用ログオン                                                                      |                              |                        |
| 事業者のお店さまはコチラ1<br>くれしん<br>でんさいサービスへ<br>てんさいネットのご利用はコチラ1                                                                                                    | ログオン方法の変更について<br>当年では、平成い時の目はより電子技術者方式の取扱を開始いたい<br>本方式の導入に伴い、従来よりご利用論でおります方式知いバス | ました。<br>ワード方式といたしました。        |                        |
| ローン仮審査                                                                                                    | ><れしん法人インターネットバンキングサービス新                                                         | システム移行のお知らせ                  |                        |
| *> F2/58044328 1 *** 3                                                                                                    | 算しくは <u>ごもら</u> をご覧ください。                                                         | <ul><li>「利用者ログオン</li></ul>   |                        |
| > 法人向けインターネットパ<br>ンキング                                                                                                    | <b>【</b> 電子証明書方式                                                                 | た力11、1カ1 まっ                  | +                      |
| <ul> <li>利用者種用ログオン</li> <li>* 常用者種用ログオン</li> </ul>                                                                                                    |                                                                                  | 2/99/02                      | ,                      |
| ▶ パンキング体験版                                                                                                    | 電子証明書方式のお                                                                        | 客様はアナ                        |                        |
| ▷ サービス利用開始までの<br>泳れ                                                                                                    | ・利用者ログオン                                                                         | ,電子証明書取得                     |                        |
| ● インフォメーション                                                                                                    |                                                                                  |                              |                        |
| ■ 金利                                                                                                    |                                                                                  | All 2nd 1 all and a          | -                      |
| 1725-F                                                                                                    |                                                                                  | N - & N + 2 0 P + B C        | 11:49                  |
|                                                                                                    |                                                                                  |                              |                        |

(2) 電子証明書方式の「利用者ログオン」をクリックします。

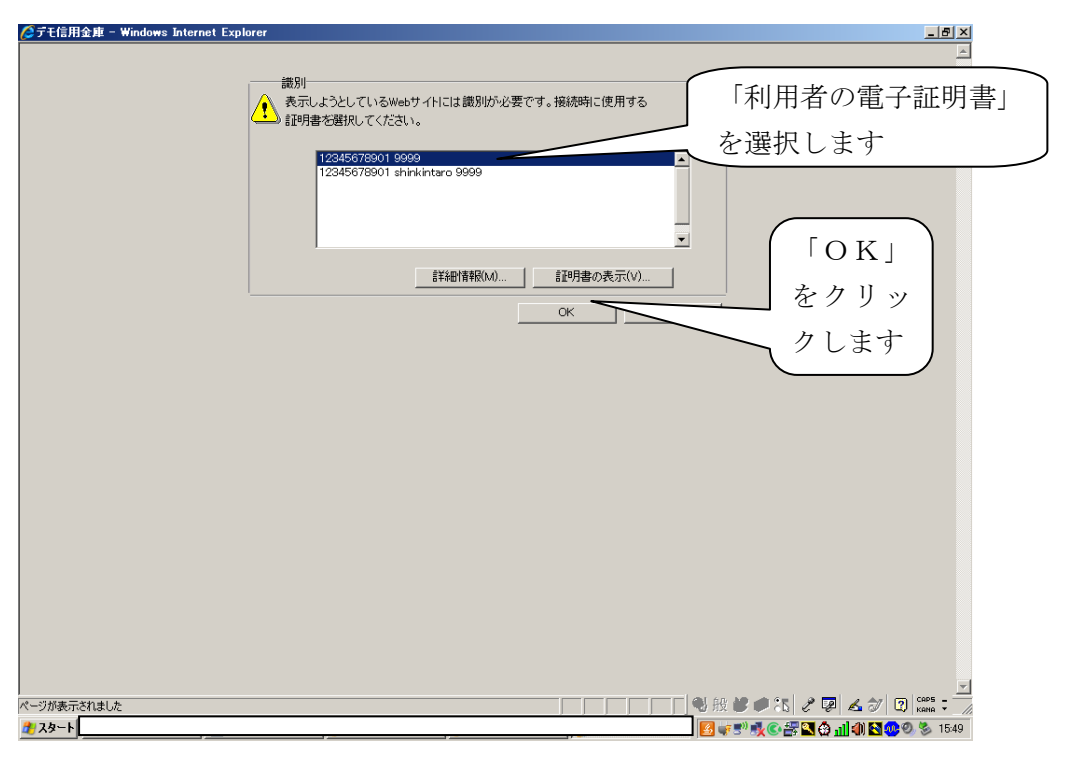

(3) 利用者の電子証明書(ご利用者番号(11桁) + 利用者 ID + 1752) を選択し「OK」をクリックします。

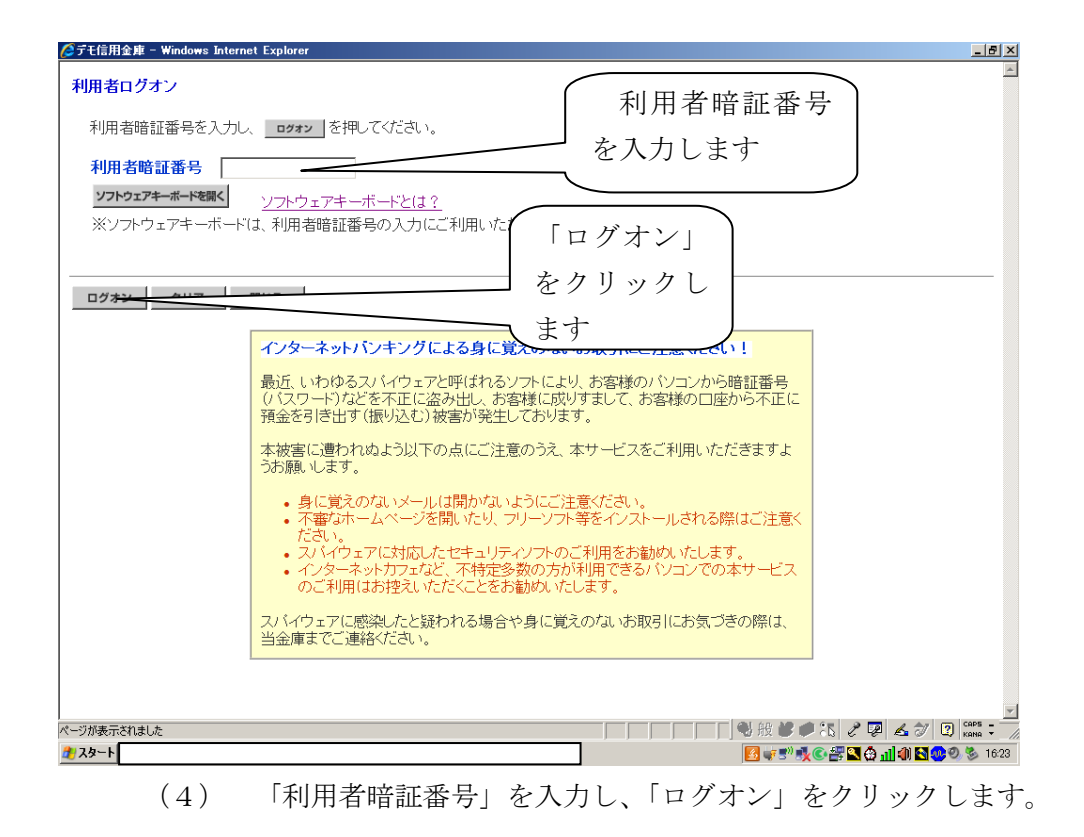

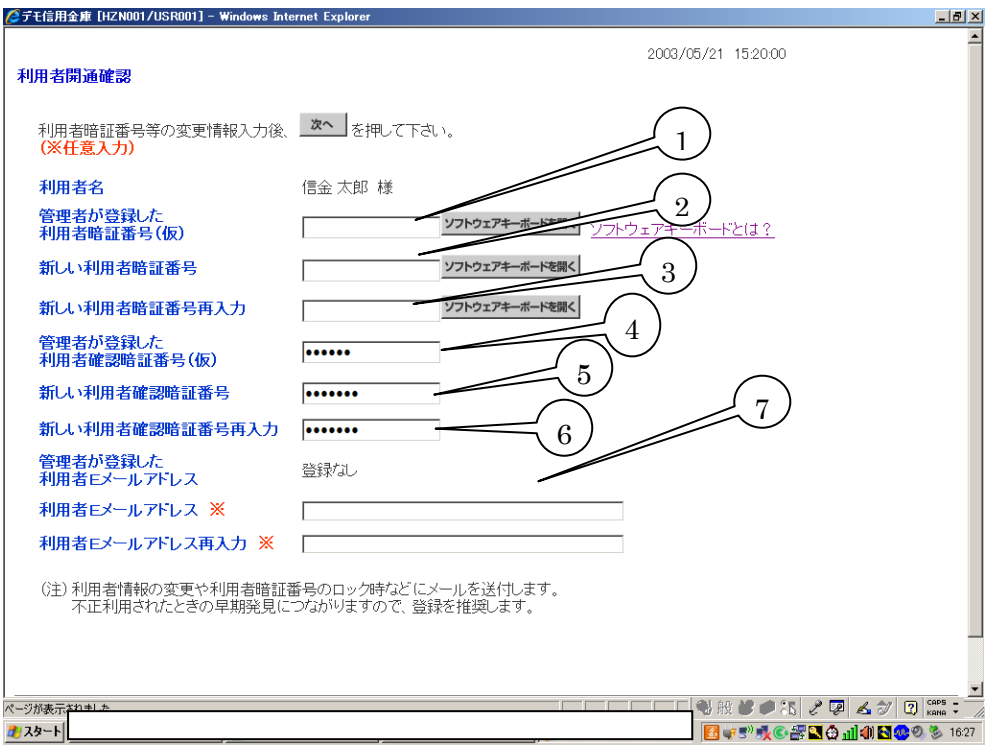

- (5) 利用者開通確認が表示されるので利用者の暗証番号等を設定します。
- 管理者が登録した利用者暗証番号(仮)
   管理者が登録した「利用者暗証番号(仮)」を入力します。
- ② 新しい利用者暗証番号 利用者の「新しい利用者暗証番号」(利用者がログオン時に使用)6~12 桁の 半角英数字混合を設定します。
- ③ 新しい利用者暗証番号再入力 確認のため「新しい利用者暗証番号」を再入力します。
- ④ 管理者が登録した利用者確認暗証番号(仮)
   管理者が登録した「利用者確認暗証番号(仮)」を入力します。
- ⑤ 新しい利用者確認暗証番号
   利用者の「新しい利用者確認暗証番号」(利用者が資金移動等の確認時に使用)
   6~12桁の半角英数字混合を設定します。
- ⑥ 新しい利用者確認暗証番号再入力

確認のため「新しい利用者確認暗証番号」を再入力します。

⑦ 利用者Eメールアドレス

利用者Eメールアドレスは任意項目です。

入力後「次へ」をクリックします。

| 🌈テモ信用金庫 法人インターネットバンキング - Windows Internet Explorer                                              |                                                                                                    | _ 8 ×    |
|-------------------------------------------------------------------------------------------------|----------------------------------------------------------------------------------------------------|----------|
| Shinkin Comp/demo/<br><b>法人様向け インターネットバンキングサービス</b><br>Internet Banking Service for the Company | デモ信用金庫法人様向けインターネット<br>パンキングに関するお問合せは、テモ信<br>用金庫ペルプチスタまでお気感に<br>お問合せください。                                                                                                    |          |
| 🔲 オンライン取引 📃 ファイル伝送 📕 📕 収納サービス 🔛 🗐 利用者情報変更                                                       | Demo Shinkin Bank A用者情報照会 ログオフ                                                                                                    |          |
| ■利用者ステータス表示                                                                                     |                                                                                                    |          |
| □ 利用者情報総会 □ 利用者ステータス表示                                                                          | 2005/05/21 15:23:00                                                                                                    |          |
| 利用者ステータス                                                                                        |                                                                                                    |          |
| ご契約先名 (株)しんきん商事001 様                                                                            |                                                                                                    |          |
|                                                                                                 |                                                                                                    |          |
|                                                                                                 |                                                                                                    |          |
| 日時 管理者/利用者名                                                                                     |                                                                                                    |          |
| 前回のご利用 2003年05月21日13時00分07秒 信金 太郎<br>2回前のご利用 2003年05月20日13時30分07秒 管理者                           |                                                                                                    |          |
| 3回前のご利用<br>2003年05月17日13時20分07秒<br>信金 花子                                                        |                                                                                                    |          |
|                                                                                                 |                                                                                                    |          |
|                                                                                                 |                                                                                                    |          |
|                                                                                                 |                                                                                                    |          |
| <u>員子加心 0 0 0 0 0 0 0 0 0 0 0 0 0 0 0 0 0 0 0</u>                                               |                                                                                                    |          |
|                                                                                                 |                                                                                                    | _        |
| 2003年05月21日15時23分00秒 時点の情報です。                                                                   |                                                                                                    |          |
| □──□座情報 残高 支払可能残高                                                                               | 前日残高前月末残高                                                                                                    |          |
| 「本」店   ¥7,000,000  ¥9,000,000  ページが表示されました                                                      | ¥8,000,0001      ¥5,000,0001       ¥5,000,0001       ¥5,000,0001       ¥5,000,0001       ¥5,000,0001       ¥5,000,0001       ¥5,000,0001       ¥5,000,0001       ¥5,000,0001       ¥5,000,0001       ¥5,000,0001       ¥5,000,0001       ¥5,000,0001       ¥5,000,0001       ¥5,000,0001       ¥5,000,0001       ¥5,000,0001       ¥5,000,0001       ¥5,000,0001      ¥5,000,0001      ¥5,000,0001      ¥5,000,0001      ¥5,000,0001      ¥5,000,0001      ¥5,000,0000      ¥5,000,0000      ¥5,000,0000      ¥5,000,0000      ¥5,000,0000      ¥5,000,0000      ¥5,000,0000      ¥5,000,0000      ¥5,000,0000      ¥5,000,0000      ¥5,000,0000      ¥5,000,0000      ¥5,000,0000      ¥5,000,0000      ¥5,000,0000      ¥5,000,0000      ¥5,000,0000      ¥5,000,0000      ¥5,000,0000      ¥5,000,0000      ¥5,000,0000      ¥5,000,0000      ¥5,000,0000      ¥5,000,0000      ¥5,000,0000      ¥5,000,0000      ¥5,000,0000      ¥5,000,0000      ¥5,000,0000      ¥5,000,0000      ¥5,000,0000      ¥5,000,0000      ¥5,000,0000      ¥5,000,000000      ¥5,000,0000      ¥5,000,00000      ¥5,000,0000      ¥5,000,00000      ¥5,000,00000      ¥5,000,00000      ¥5,000,000000000      ¥5,000,00000000000000000000000000000000 | APS -    |
| ⑦ スタート                                                                                          | ▋▋ॹॾॏऄॖॖॖऀख़ॾॏॾऄक़ऻॵॵख़                                                                                                    | \$ 16:50 |
|                                                                                                 |                                                                                                    |          |

(6) 利用者ステータスが表示され開通が完了します。

以上